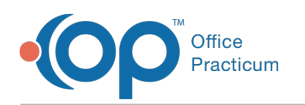

## How do I reprint a daysheet? Last Modified on 05/04/2021 3:59 pm EDT

- 1. Navigate to Admin tab > Admin Documents. The Repository for Practice Administration Documents is displayed.
- 2. Select Transaction type: Daysheet.
- 3. (Optional) Enter a Begin and End Date range. This is the date that the daysheet was actually processed. It is not the date of the transactions contained in the daysheet.
- 4. Click the Search button. A list of processed daysheets is displayed.
- 5. (Optional) Click the Date column header to sort the data in ascending or descending order.
- 6. Click the document icon to the left of the Document Name to view and/or print the desired daysheet.

| Repository for Practice Administration Documents |             |                    |                            |          |            |               |              |        |           | <br>×       |          |               |  |
|--------------------------------------------------|-------------|--------------------|----------------------------|----------|------------|---------------|--------------|--------|-----------|-------------|----------|---------------|--|
| Search criteria:                                 |             |                    |                            |          |            |               |              |        |           |             |          |               |  |
| Correspondent ID:                                | IBC<br>IMD  | Transaction        | ansaction type: 277<br>837 |          |            |               | in date: 🗸   |        | Reset     |             | 🔔 Export |               |  |
|                                                  | Navicure    |                    | DAYSH                      | HEET     |            | End date:     |              | ~      |           | 🔍 Search    |          |               |  |
|                                                  | NONE        |                    |                            |          |            |               | Text Search: |        |           |             |          | Mark Reviewed |  |
|                                                  |             |                    |                            |          |            | Include revie | wed rec      | ords:[ |           |             |          |               |  |
| Document                                         | Name Cor    | respondent ID Tran | saction Type               | Batch ID | Message ID | Date          | ∀ Re         | vd?    | Review by | Review Date | D        |               |  |
| ds08_20_2018_                                    | 10_59_A NON | E DAYS             | HEET                       | 0        |            | 8/20/2018 10: | 59: [        |        |           |             |          | 41            |  |

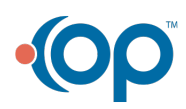